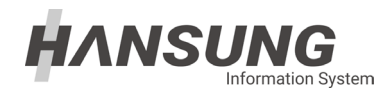

# **HSNAS** User MANUAL

WEBDSIK는 explorer 10 이상에서 모든 기능 사용이 가능합니다.

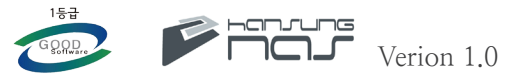

www.hansungis.co.kr

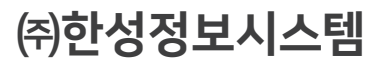

주소 : 강원도 춘천시 동면 도토골길 23 2층 202호 고객지원번호: 070-8688-4137 목차

| 1. 로그인                                                                                                    | <br>3  |
|----------------------------------------------------------------------------------------------------|--------|
| 2. 메뉴 설명                                                                                                    | <br>5  |
| 1) 로그인 사용자 정보<br>2) 개인 폴더<br>3) 공유 폴더<br>4) 파일 목록<br>5) 올리기<br>6) 내리기<br>7) 새폴더<br>7) 새폴더<br>8) 복사<br>9) 붙여 넣기<br>10) 잘라내기<br>11) 이름 변경<br>12) 삭제<br>13) 비우기<br>14) 새로 고침<br>15) 비밀번호 변경, 로그아웃 |        |
| 3. 파일 Upload / Download                                                                                                    | <br>6  |
| 1) 파일 Upload<br>2) 파일 Download                                                                                                    |        |
| 4. 새 폴더 생성                                                                                                    | <br>8  |
| 5. 파일 복사 / 위치 변경                                                                                                    | <br>9  |
| 1) 파일 복사<br>2) 위치 변경                                                                                                    |        |
| 6. 파일 / 폴더 이름 변경                                                                                                    | <br>11 |
| 7. 파일 / 폴더 삭제                                                                                                    | <br>12 |
| 8. 비밀번호 변경                                                                                                    | <br>13 |

### 1. 로그인

#### 1) 접속

• Web browser (explorer 10 이상에서만 멀티 업 다운로드 가능) 주소창에 IP를 입력 ex) 192.168.0.120

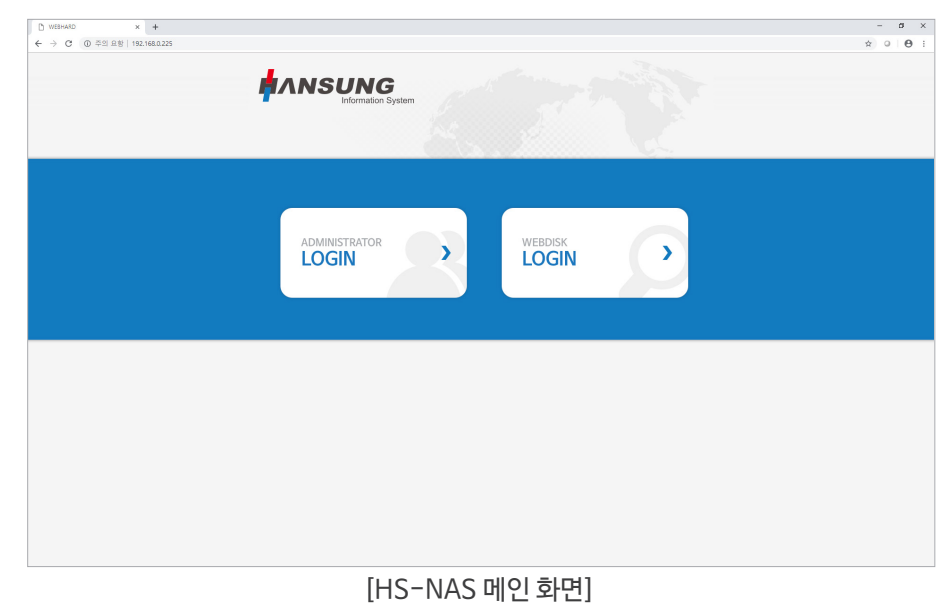

2) Webdisk Login • 계정 및 패스워드 입력

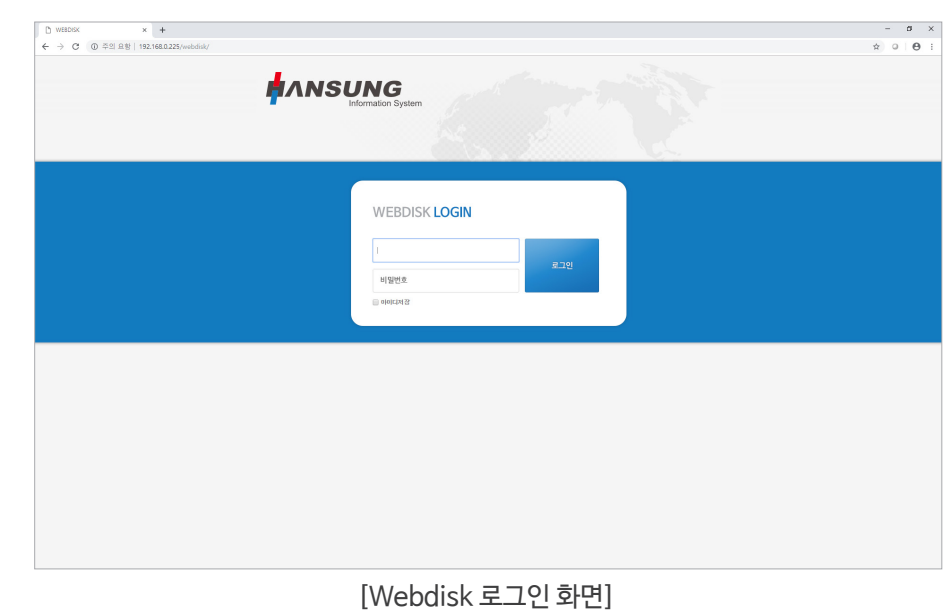

### 2. 메뉴 설명

| ← → C ① 주의 요함      | 192.168.0 | .225/webdisk | /main.php |                |    |            |             |      |      |          |      |
|--------------------|-----------|--------------|-----------|----------------|----|------------|-------------|------|------|----------|------|
|                    |           |              |           |                |    |            |             |      |      |          |      |
| <b>H</b> ANSUN     | G         |              |           |                |    |            |             |      |      |          |      |
| Informatio         | n System  |              |           |                |    |            |             |      |      |          |      |
| ksoh 님 안녕하세요       | 1         | ഭ            | (6)       | $\overline{O}$ | 8  | 9          | (10)        | (1)  | (12) | (13)     | (14) |
| 0000 / 10000       | Ť         |              | r,        | Č              |    |            | 4           |      | -    | -        |      |
| 9268 / 10668       | - 1       | -<br>즐리기     | 내리기       | +<br>새출더       | 문사 | _+<br>물여넣기 | र<br>इसम्रा | 이름변경 | 실제   | U<br>비우기 | 세로고성 |
|                    |           |              |           |                |    |            |             |      |      |          |      |
| 개인률더               | 2~        | /ksoh/.TRAS  | H         |                |    |            |             |      |      |          |      |
| B 유지용<br>B ksoh 풀더 |           | 0 8#         | 이름        |                |    |            |             |      |      |          |      |
|                    |           |              |           |                |    |            |             |      |      |          |      |
|                    |           |              | IO DATA   |                |    |            |             |      |      |          |      |
|                    |           |              |           |                |    |            |             |      |      |          |      |
|                    |           |              |           |                |    |            |             |      |      |          |      |
|                    |           |              |           |                |    |            |             |      |      |          |      |
|                    |           |              |           |                |    |            |             |      |      |          |      |
|                    |           |              |           |                |    |            |             |      |      |          |      |
|                    |           |              |           |                |    |            |             |      |      |          |      |
|                    |           |              |           |                |    |            |             |      |      |          |      |
|                    |           |              |           |                |    |            |             |      |      |          |      |
| ZOBri              | ۵×        |              |           |                |    |            |             |      |      |          |      |
| 01121              | •         |              |           |                |    |            |             |      |      |          |      |
|                    |           |              |           |                |    |            |             |      |      |          |      |

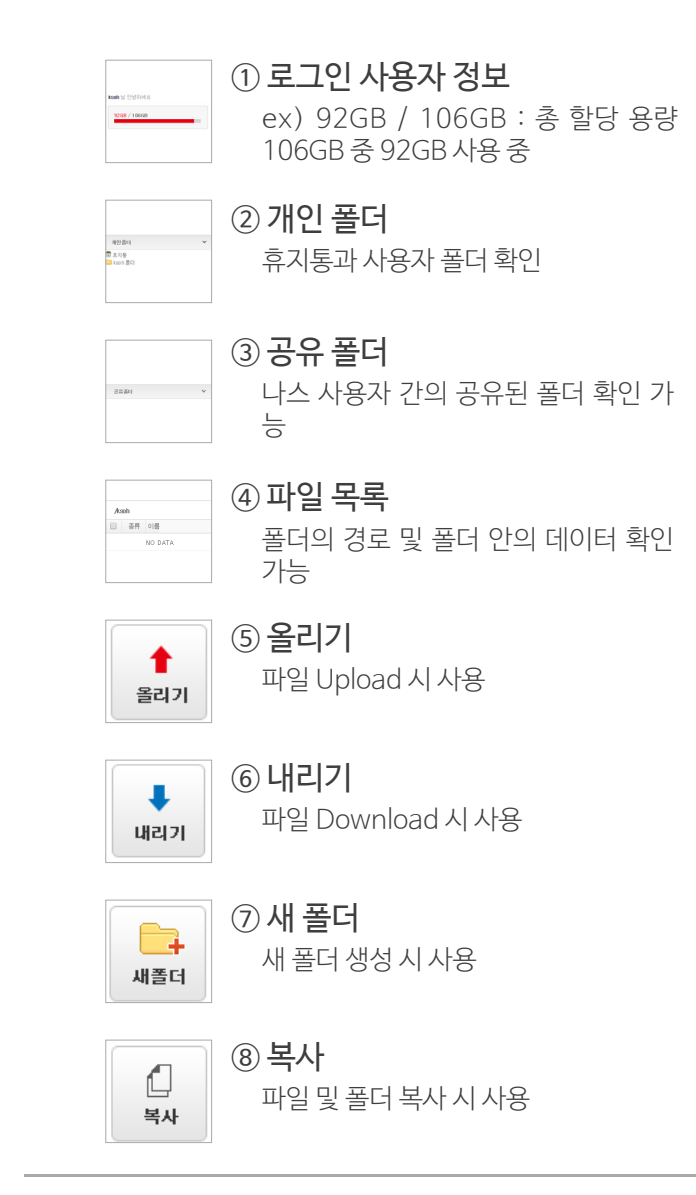

#### 3) 로그인

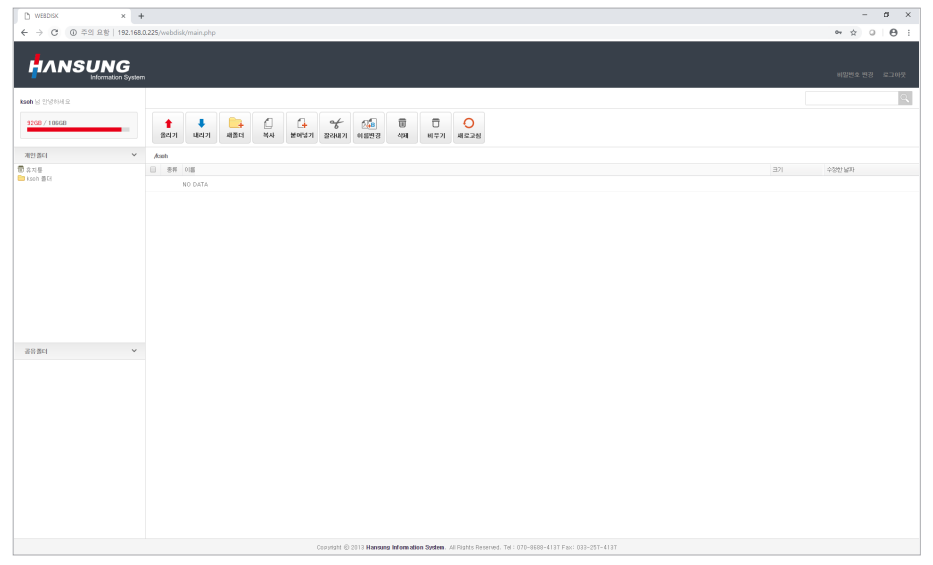

[Webdisk 로그인 화면]

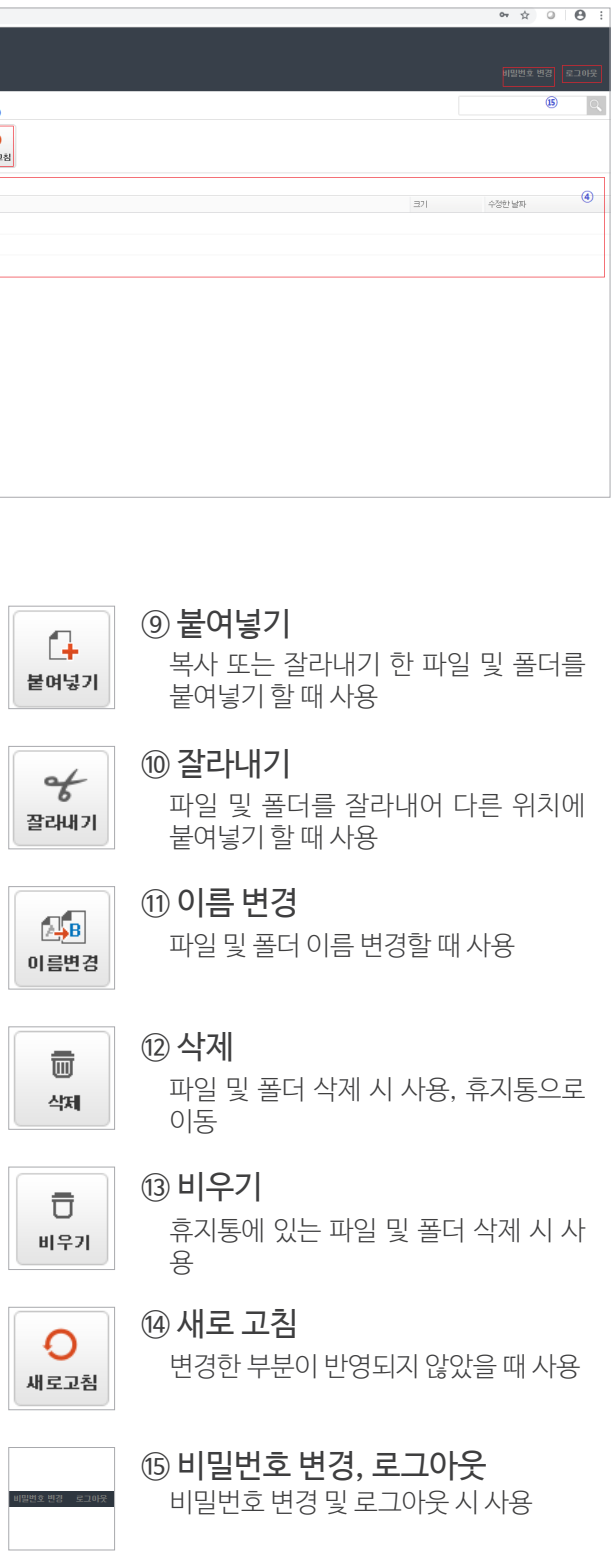

### 3. 파일 Upload / Download

- 1) 파일 Upload
- ① [올리기]를 클릭하면 파일 Upload를 위한 창이 생성된다.
- ② 올리기 창에서 [파일 찾기] 클릭 후 파일 선택

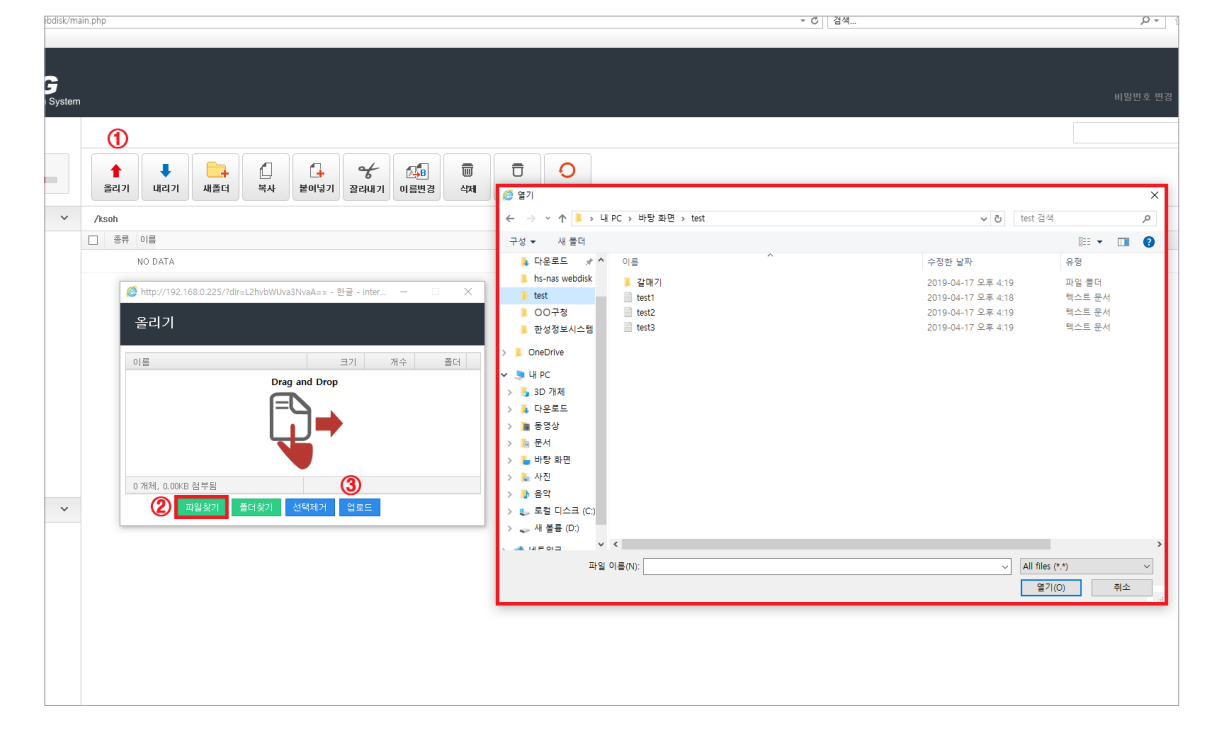

#### ③ 파일 선택 후 올리기 창에서 [업로드] 클릭

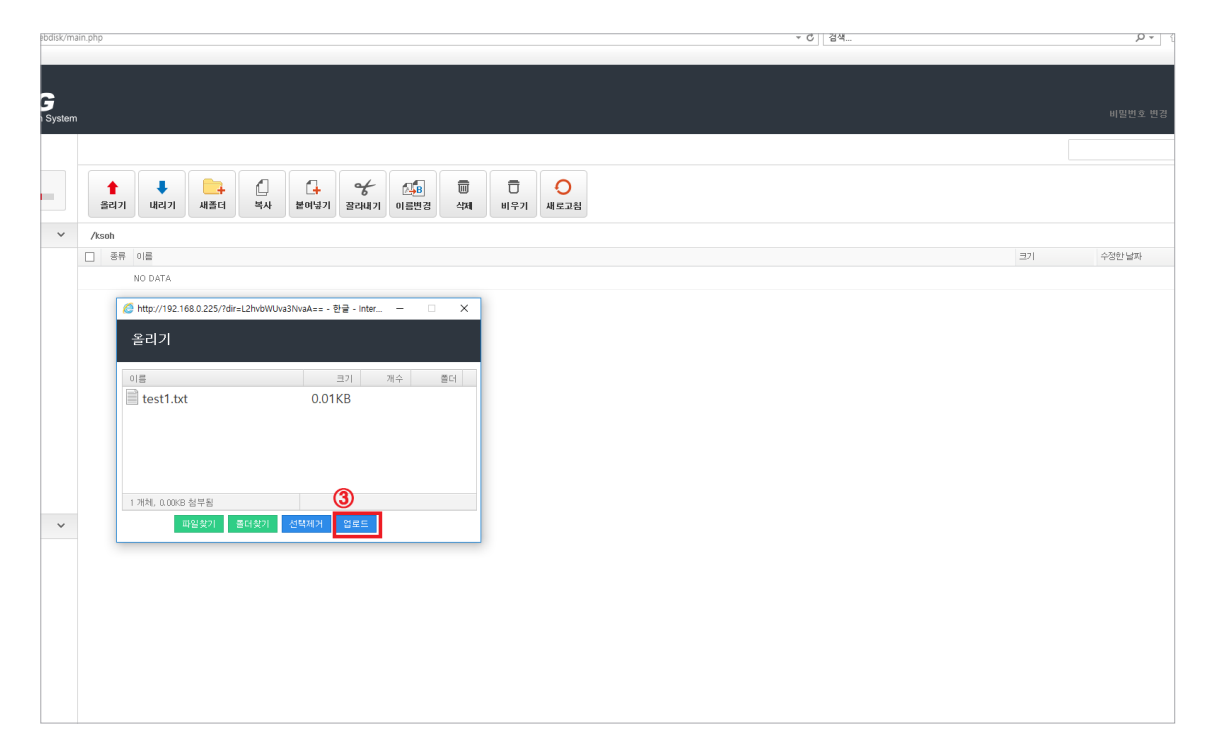

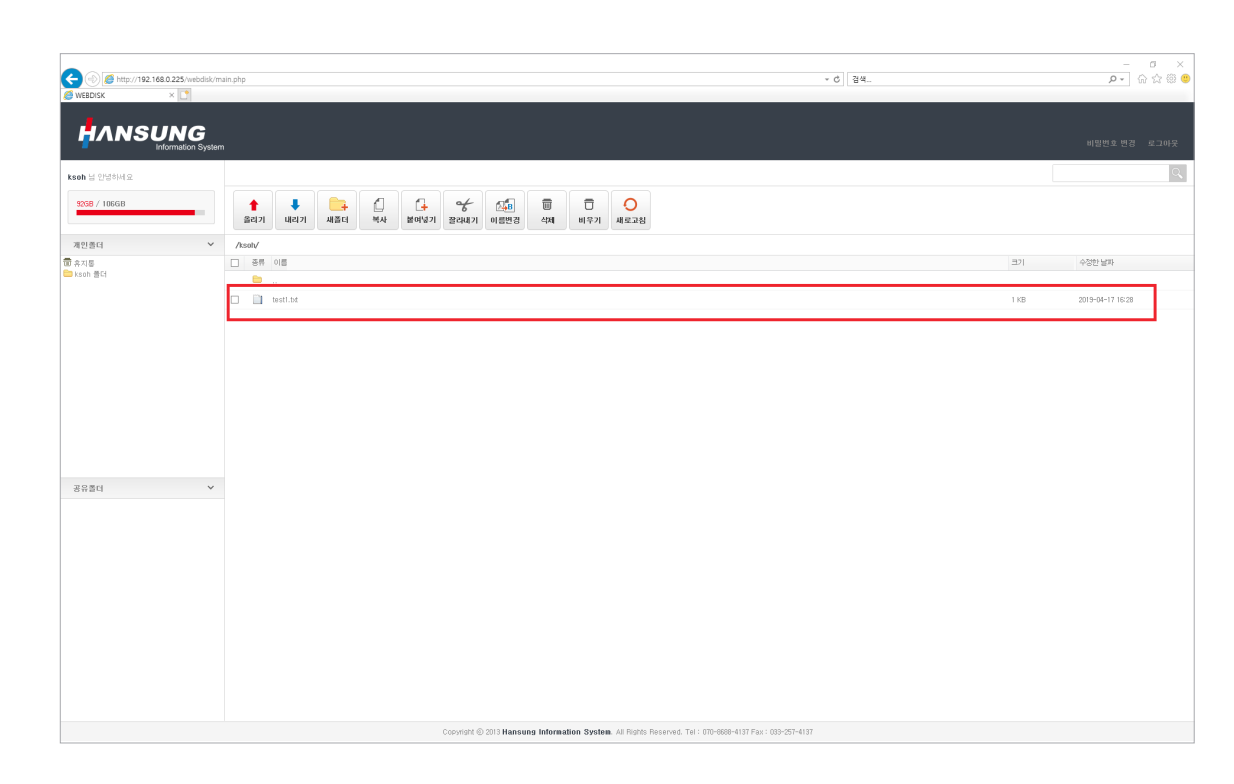

#### 2) 파일 Download

④ 파일 Upload 완료

- ① 파일 목록에서 파일 및 폴더를 선택 후
- ② [내리기]를 클릭하면 파일 Download를 위한 창이 생성된다.

- ⑤ 다운로드 : 목록 전체 다운로드

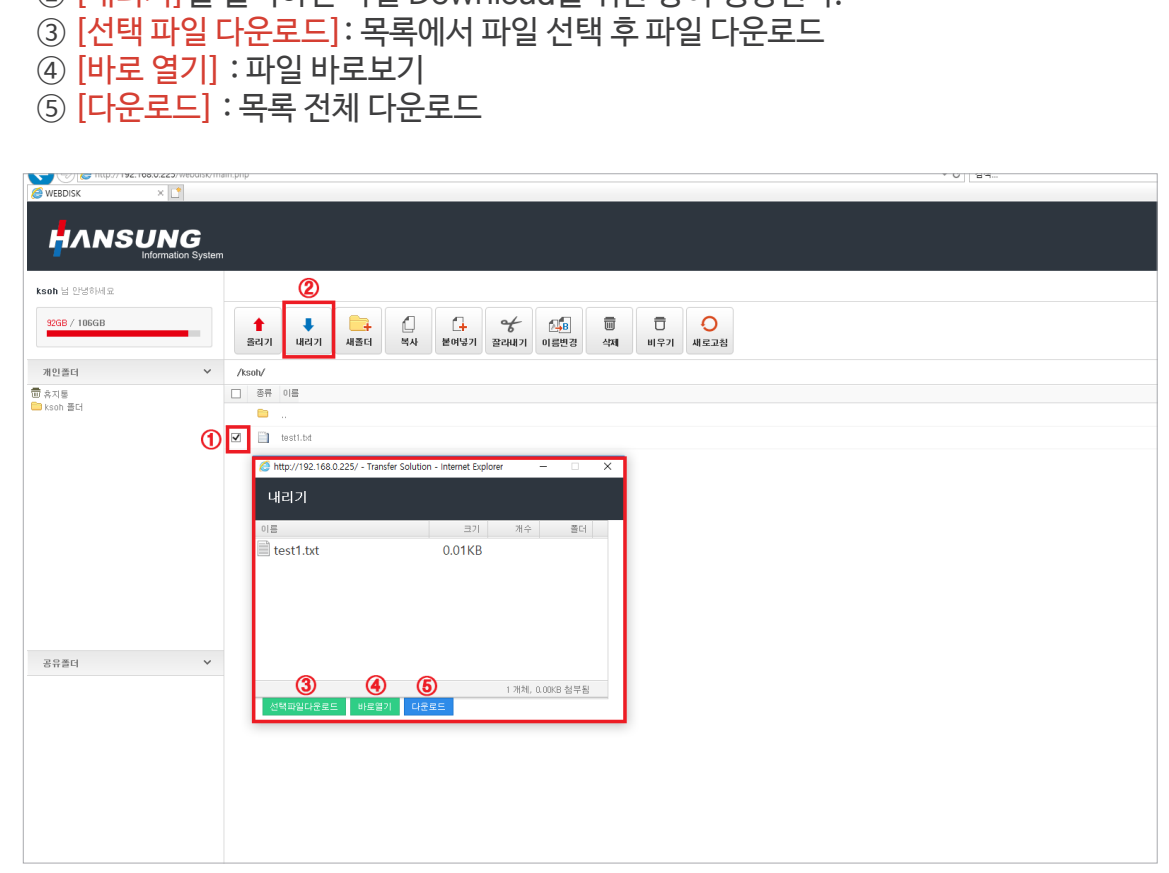

| 🕘 🏉 http://192.168.0.225/                                 | /webdisk/main.php                                                                                                    | * Č 검색 |      | P- 🖓 🌣 🖗           |
|-----------------------------------------------------------|----------------------------------------------------------------------------------------------------|--------|------|--------------------|
| edisk × 🗋                                                 | 3                                                                                                    |        |      |                    |
|                                                           |                                                                                                    |        |      |                    |
|                                                           | G<br>ion System                                                                                                    |        |      |                    |
| 님 안녕하세요                                                   |                                                                                                    |        |      |                    |
| 8 / 106GB                                                 |                                                                                                    |        |      |                    |
| 50                                                        | ✓ /ksah                                                                                                    |        |      |                    |
| t.                                                        | □ 否示 0 墨                                                                                                    |        | 371  | 수정한 날파             |
| <br>테스트                                                   | 🔲 🗎 테스트                                                                                                    |        |      | 2019-04-19 03:57   |
|                                                           | testt.bd                                                                                                    |        | 1 KB | 2019-04-17 16:28   |
|                                                           | E Est2.bt                                                                                                    |        | 1 KB | 2019-04-17 16:57   |
|                                                           | Exect a second second s |        | 1 KB | 2019-04-17 16:57   |
|                                                           |                                                                                                    |        |      |                    |
| 널 안설하세요                                                   |                                                                                                    |        |      |                    |
| 남 안녕하세요<br>8 / 106GB                                      |                                                                                                    |        |      |                    |
| 성 안녕하세요<br>9 / 10668<br>중대                                | •       •       •       •       •       •       •       •       •       •       •       •       •       •       •       •       •       •       •       •       •       •       •       •       •       •       •       •       •       •       •       •       •       •       •       •       •       •       •       •       •       •       •       •       •       •       •       •       •       •       •       •       •       •       •       •       •       •       •       •       •       •       •       •       •       •       •       •       •       •       •       •       •       •       •       •       •       •       •       •       •       •       •       •       •       •       •       •       •       •       •       •       •       •       •       •       •       •       •       •       •       •       •       •       •       •       •                                                                                                          |        |      |                    |
| 성 안녕하세요<br>9 / 106G8<br>중대<br>중                           | •       •       •       •       •       •       •       •       •       •       •       •       •       •       •       •       •       •       •       •       •       •       •       •       •       •       •       •       •       •       •       •       •       •       •       •       •       •       •       •       •       •       •       •       •       •       •       •       •       •       •       •       •       •       •       •       •       •       •       •       •       •       •       •       •       •       •       •       •       •       •       •       •       •       •       •       •       •       •       •       •       •       •       •       •       •       •       •       •       •       •       •       •       •       •       •       •       •       •       •       •       •       •       •       •       •       •                                                                                                          |        | 271  | 수값한 <b>날</b> 자     |
| 성 안녕하세요<br>3 / 106GB<br>8 CI<br>제 CI<br>지도도               |                                                                                                    |        | 31   | +তই <b>ম</b> ন     |
| 2 안생하세요<br>/ 10660<br>IEE<br>IEE<br>IEE<br>IEE<br>IEE     |                                                                                                    |        | 271  | - কৃষ্ণে শ্বায়    |
| 10591H.2<br>/ 10668<br>NG<br>105                          |                                                                                                    |        | الا  | <i>ক</i> ইট্রা মুজ |
| 2 안생하세요<br>/ 10508<br>841<br>비스트<br>프                     |                                                                                                    |        | 201  | 425 Pa             |
| : 안정하네요<br>/ / 10568<br>RCI<br>문다<br>문다<br>문다<br>문다<br>문다 |                                                                                                    |        | Ð    | <\$50.₩a           |
| 1 만성하세요<br>/ 10608<br>ICI<br>ICI<br>ICA<br>I              |                                                                                                    |        | 371  | ÷হয় শ্বন          |
| 5 안설하세요<br>1/ 10608<br>844<br>1845<br>1845                |                                                                                                    |        | 27   | ≎রহা ¥জ            |

- 파일 목록의 이름 항목 또는 [..]를 누르면 상위 폴더로 이동

- 왼쪽의 개인 폴더와 파일 목록의 첫 줄에서 현재 위치를 확인
- ※ 파일 목록 및 폴더 이동 방법

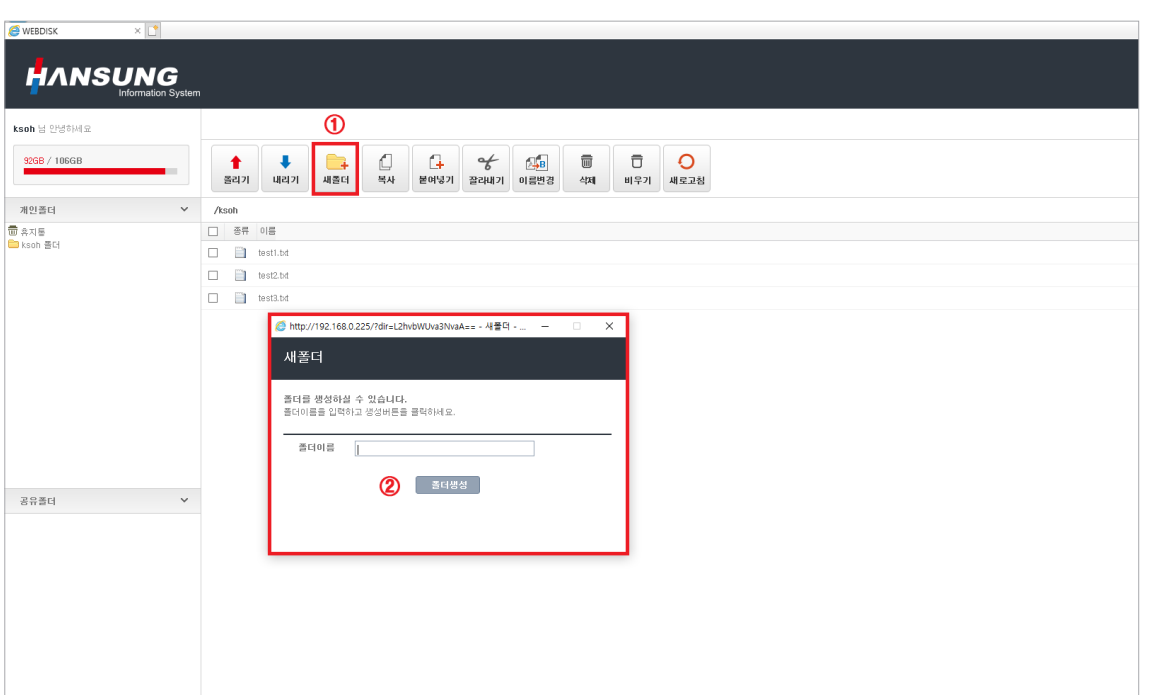

#### ① [새 폴더]를 클릭하면 새 폴더 생성을 위한 창이 생성된다. ② 폴더 이름을 입력하고 [폴더 생성]을 클릭

# 4. 새 폴더

4. 새 폴더

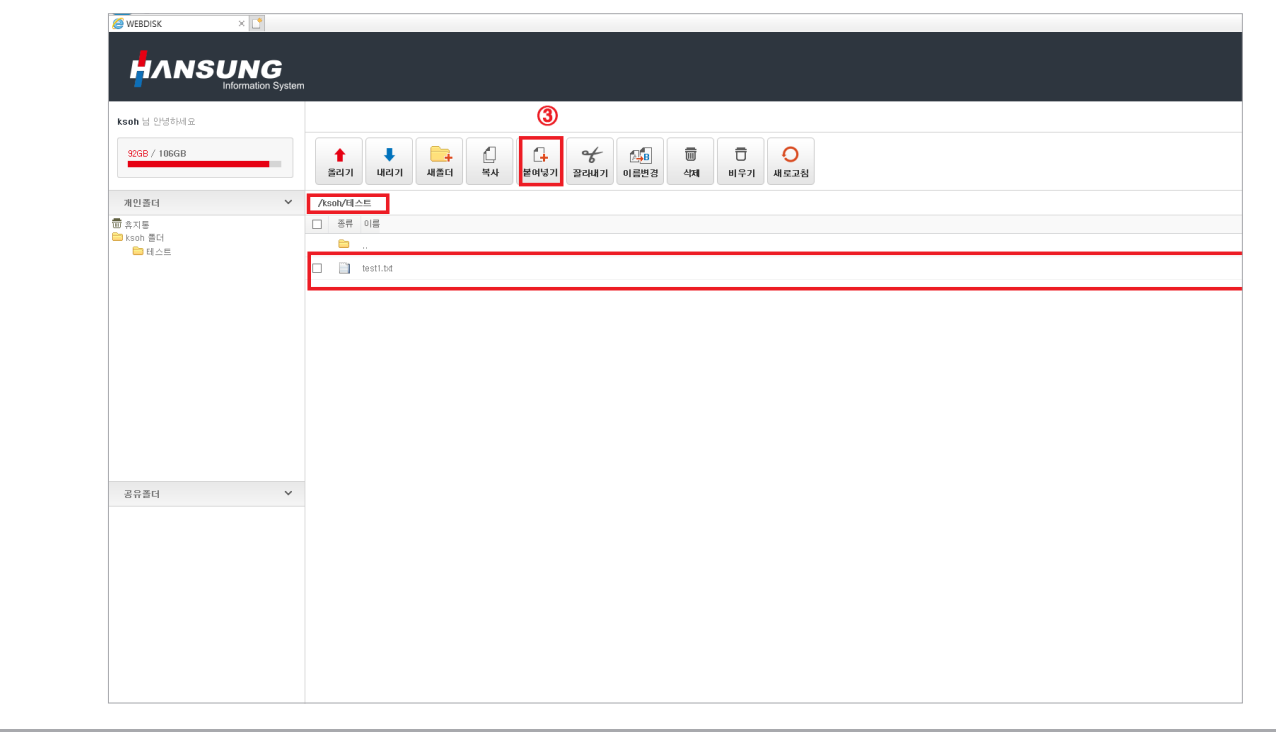

## 5. 파일 복사 / 위치 변경

1) 파일 복사

① 파일 목록에서 복사할 파일 선택 후 ② <mark>[복사]</mark>를 클릭 HANSUNG 2 
 ↑
 ↓
 ↓
 ↓
 ↓
 ↓
 ↓
 ↓
 ↓
 ↓
 ↓
 ↓
 ↓
 ↓
 ↓
 ↓
 ↓
 ↓
 ↓
 ↓
 ↓
 ↓
 ↓
 ↓
 ↓
 ↓
 ↓
 ↓
 ↓
 ↓
 ↓
 ↓
 ↓
 ↓
 ↓
 ↓
 ↓
 ↓
 ↓
 ↓
 ↓
 ↓
 ↓
 ↓
 ↓
 ↓
 ↓
 ↓
 ↓
 ↓
 ↓
 ↓
 ↓
 ↓
 ↓
 ↓
 ↓
 ↓
 ↓
 ↓
 ↓
 ↓
 ↓
 ↓
 ↓
 ↓
 ↓
 ↓
 ↓
 ↓
 ↓
 ↓
 ↓
 ↓
 ↓
 ↓
 ↓
 ↓
 ↓
 ↓
 ↓
 ↓
 ↓
 ↓
 ↓
 ↓
 ↓
 ↓
 ↓
 ↓
 ↓
 ↓
 ↓
 ↓
 ↓
 ↓
 ↓
 ↓
 ↓
 ↓
 ↓
 ↓
 ↓
 ↓
 ↓
 ↓
 ↓ 9268 / 10668 개인졸더 /ksoh 해 유지동 유지동 ksoh 클더 테스트 이름 종류 이름 🗎 테스트 1 🗹 🗎 test1.txt test3.bt 공유졸더 🗸

| भूम | 급<br>비우기 | <mark>오</mark><br>새로고침 |  |  |  |  |
|-----|----------|------------------------|--|--|--|--|
|     |          |                        |  |  |  |  |
|     |          |                        |  |  |  |  |
|     |          |                        |  |  |  |  |
|     |          |                        |  |  |  |  |
|     |          |                        |  |  |  |  |
|     |          |                        |  |  |  |  |
|     |          |                        |  |  |  |  |
|     |          |                        |  |  |  |  |
|     |          |                        |  |  |  |  |
|     |          |                        |  |  |  |  |
|     |          |                        |  |  |  |  |
|     |          |                        |  |  |  |  |
|     |          |                        |  |  |  |  |
|     |          |                        |  |  |  |  |
|     |          |                        |  |  |  |  |
|     |          |                        |  |  |  |  |
|     |          |                        |  |  |  |  |
|     |          |                        |  |  |  |  |
|     |          |                        |  |  |  |  |
|     |          |                        |  |  |  |  |
|     |          |                        |  |  |  |  |
|     |          |                        |  |  |  |  |

### ③ 파일을 복사할 폴더로 이동 후 [붙여넣기] 클릭

#### 2) 파일 위치 변경

① 파일 목록에서 파일 선택 후 ② [잘라내기]를 클릭

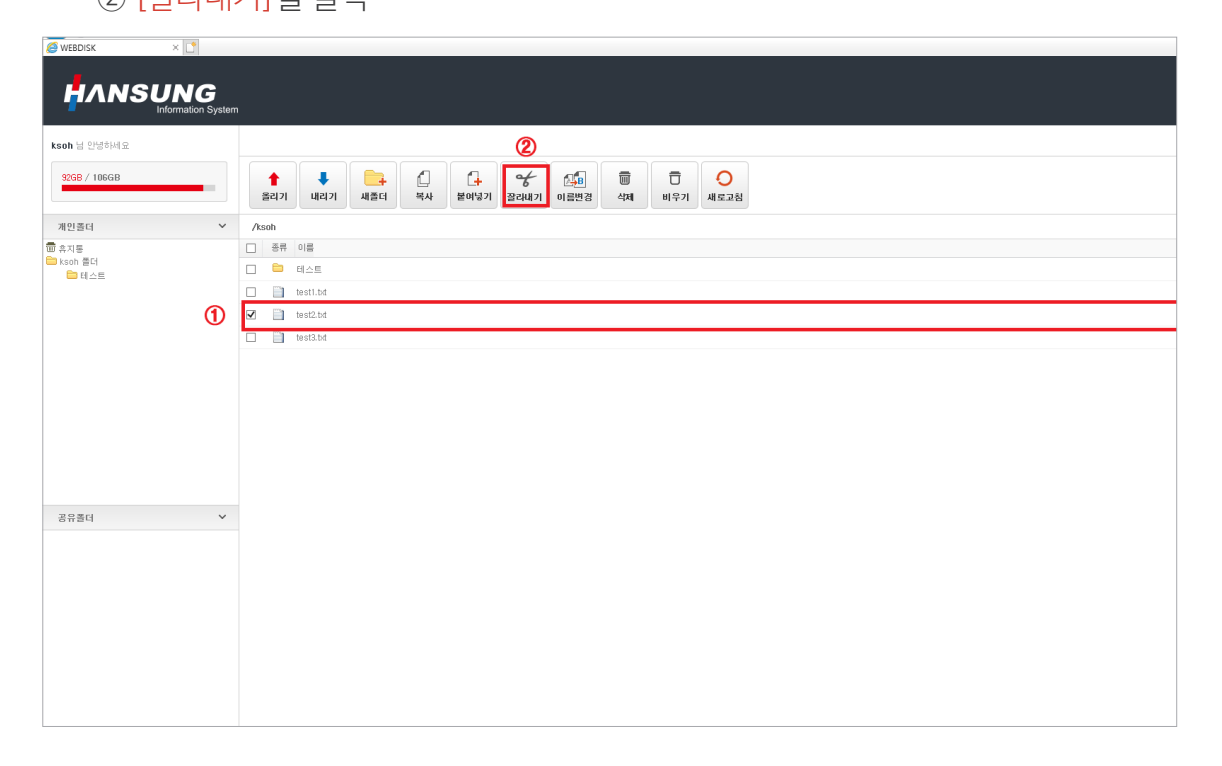

#### ③ 파일을 이동할 폴더로 이동 후 [붙여넣기] 클릭

| C WEBDISK ×      |                                                                                                    |
|------------------|----------------------------------------------------------------------------------------------------|
|                  |                                                                                                    |
| <b>H</b> ANSUNG  |                                                                                                    |
| Information Syst | tern                                                                                                    |
| ksoh 님 안녕하세요     | 3                                                                                                    |
| 92GB / 106GB     | ▲       ●       ●       ●       ●       ●       ●       ●       ●       ●       ●       ●       ●       ●       ●       ●       ●       ●       ●       ●       ●       ●       ●       ●       ●       ●       ●       ●       ●       ●       ●       ●       ●       ●       ●       ●       ●       ●       ●       ●       ●       ●       ●       ●       ●       ●       ●       ●       ●       ●       ●       ●       ●       ●       ●       ●       ●       ●       ●       ●       ●       ●       ●       ●       ●       ●       ●       ●       ●       ●       ●       ●       ●       ●       ●       ●       ●       ●       ●       ●       ●       ●       ●       ●       ●       ●       ●       ●       ●       ●       ●       ●       ●       ●       ●       ●       ●       ●       ●       ●       ●       ●       ●       ●       ●       ●       ● |
| 개인폴더 🗸           | / /sat/6/5                                                                                                    |
| <b>교</b> 유지동     |                                                                                                    |
| ksoh 플더<br>BI스트  |                                                                                                    |
|                  | E lestLbd                                                                                                    |
|                  | lest2bd                                                                                                    |
|                  |                                                                                                    |
|                  |                                                                                                    |
|                  |                                                                                                    |
|                  |                                                                                                    |
|                  |                                                                                                    |
|                  |                                                                                                    |
|                  |                                                                                                    |
|                  |                                                                                                    |
| 공유폴더 🗸           |                                                                                                    |
|                  |                                                                                                    |
|                  |                                                                                                    |
|                  |                                                                                                    |
|                  |                                                                                                    |
|                  |                                                                                                    |
|                  |                                                                                                    |
|                  |                                                                                                    |
|                  |                                                                                                    |
|                  |                                                                                                    |

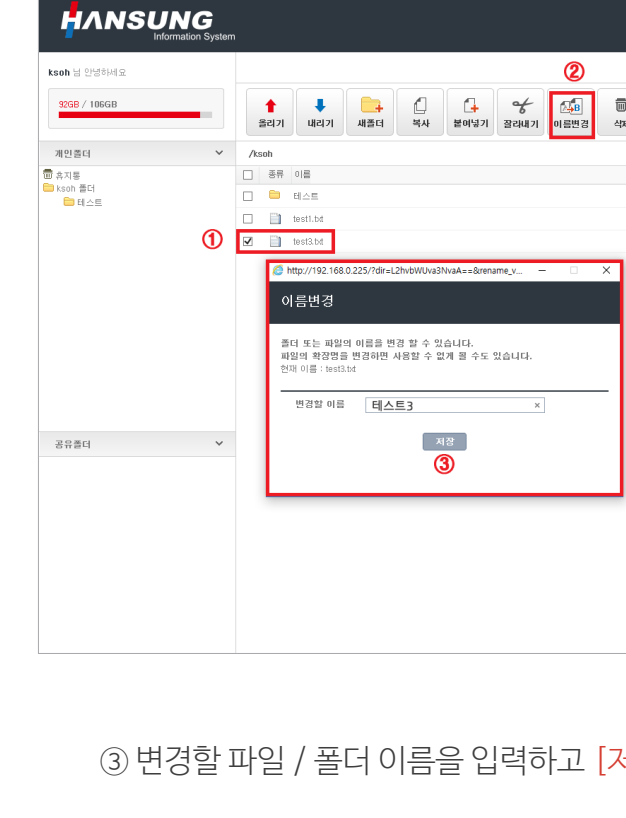

|                             | tem                                                                                                    |
|-----------------------------|----------------------------------------------------------------------------------------------------|
| ksoh 님 안녕하세요                |                                                                                                    |
| 92GB / 106GB                | ↑       ↓       ↓       ↓       ↓       ↓       ↓       ↓       ↓       ↓       ↓       ↓       ↓       ↓       ↓       ↓       ↓       ↓       ↓       ↓       ↓       ↓       ↓       ↓       ↓       ↓       ↓       ↓       ↓       ↓       ↓       ↓       ↓       ↓       ↓       ↓       ↓       ↓       ↓       ↓       ↓       ↓       ↓       ↓       ↓       ↓       ↓       ↓       ↓       ↓       ↓       ↓       ↓       ↓       ↓       ↓       ↓       ↓       ↓       ↓       ↓       ↓       ↓       ↓       ↓       ↓       ↓       ↓       ↓       ↓       ↓       ↓       ↓       ↓       ↓       ↓       ↓       ↓       ↓       ↓       ↓       ↓       ↓       ↓       ↓       ↓       ↓       ↓       ↓       ↓       ↓       ↓       ↓       ↓       ↓       ↓       ↓       ↓       ↓       ↓       ↓       ↓       ↓       ↓       ↓       ↓       ↓ |
| 개인폴더                        | / /ksoh                                                                                                    |
| 때 유지통<br>■ ksoh 폴더<br>■ 테스트 | ○ ●     日△트       ○     1est1.bd       ○     □       □     □       □     □       □     □       □     □       □     □       □     □       □     □       □     □       □     □       □     □       □     □       □     □       □     □       □     □       □     □       □     □       □     □       □     □       □     □       □     □       □     □       □     □       □     □       □     □       □     □       □     □       □     □       □     □       □     □       □     □       □     □       □     □       □     □       □     □       □     □                                                                                                    |
| 공유폴더 아                      |                                                                                                    |

### 6. 파일 / 폴더 이름 변경

② [이름 변경] 클릭하면 이름 변경 창이 생성

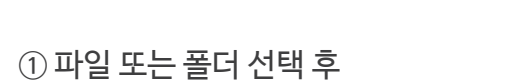

| ि <mark>ि</mark><br>अधि भिन्द्रग |  |  |
|----------------------------------|--|--|
|                                  |  |  |
|                                  |  |  |
|                                  |  |  |
|                                  |  |  |
|                                  |  |  |
|                                  |  |  |
|                                  |  |  |

6. 파일 / 폴더 이름 변경

### 7. 파일 / 폴더 삭제

#### ① 파일 목록에서 파일 또는 폴더 선택 후 2 [삭제] 클릭

| WEBDISK ×           | ٠                         |        |                     |           |          |            |            |      |   |          |                        |  |  |  |  |
|---------------------|---------------------------|--------|---------------------|-----------|----------|------------|------------|------|---|----------|------------------------|--|--|--|--|
|                     | I <b>G</b><br>tion System |        |                     |           |          |            |            |      |   |          |                        |  |  |  |  |
| ksoh 님 안녕하세요        |                           |        |                     |           |          |            |            |      | 2 |          |                        |  |  |  |  |
| 92GB / 106GB        |                           | 출리기    | <b>।</b><br>भाषा ७१ | 다.<br>새졸더 | []<br>복사 | []<br>붙여넣기 | ्र<br>≌यथग | 이름변경 |   | 0<br>비우기 | <mark>이</mark><br>새로고침 |  |  |  |  |
| 개인폴더                | ~                         | /ksoh  |                     |           |          |            |            |      |   |          |                        |  |  |  |  |
| <b>교</b> 유지동        |                           | 종류 이   | 미름                  |           |          |            |            |      |   |          |                        |  |  |  |  |
| i ksoh 물더<br>bl 네스트 |                           | 🗆 🖨 B  | 비스트                 |           |          |            |            |      |   |          |                        |  |  |  |  |
|                     | 1                         | 🗹 📋 te | est1.txt            |           |          |            |            |      |   |          |                        |  |  |  |  |
|                     |                           | П 🗎 в  | 베스트3                |           |          |            |            |      |   |          |                        |  |  |  |  |
|                     |                           |        |                     |           |          |            |            |      |   |          |                        |  |  |  |  |
|                     |                           |        |                     |           |          |            |            |      |   |          |                        |  |  |  |  |
|                     |                           |        |                     |           |          |            |            |      |   |          |                        |  |  |  |  |
|                     |                           |        |                     |           |          |            |            |      |   |          |                        |  |  |  |  |
|                     |                           |        |                     |           |          |            |            |      |   |          |                        |  |  |  |  |
|                     |                           |        |                     |           |          |            |            |      |   |          |                        |  |  |  |  |
|                     |                           |        |                     |           |          |            |            |      |   |          |                        |  |  |  |  |
| 공유폴더                | ~                         |        |                     |           |          |            |            |      |   |          |                        |  |  |  |  |
|                     |                           |        |                     |           |          |            |            |      |   |          |                        |  |  |  |  |
|                     |                           |        |                     |           |          |            |            |      |   |          |                        |  |  |  |  |
|                     |                           |        |                     |           |          |            |            |      |   |          |                        |  |  |  |  |
|                     |                           |        |                     |           |          |            |            |      |   |          |                        |  |  |  |  |
|                     |                           |        |                     |           |          |            |            |      |   |          |                        |  |  |  |  |
|                     |                           |        |                     |           |          |            |            |      |   |          |                        |  |  |  |  |
|                     |                           |        |                     |           |          |            |            |      |   |          |                        |  |  |  |  |
|                     |                           |        |                     |           |          |            |            |      |   |          |                        |  |  |  |  |
|                     |                           |        |                     |           |          |            |            |      |   |          |                        |  |  |  |  |

• 삭제된 파일 및 폴더는 휴지통으로 이동

|                              | I <b>G</b><br>tion System |                                                                                                    |
|------------------------------|---------------------------|----------------------------------------------------------------------------------------------------|
| ksoh 님 안녕하세요<br>92GB / 106GB |                           | ▲       ↓       ↓       ↓       ↓       ↓       ↓       ↓       ↓       ↓       ↓       ↓       ↓       ↓       ↓       ↓       ↓       ↓       ↓       ↓       ↓       ↓       ↓       ↓       ↓       ↓       ↓       ↓       ↓       ↓       ↓       ↓       ↓       ↓       ↓       ↓       ↓       ↓       ↓       ↓       ↓       ↓       ↓       ↓       ↓       ↓       ↓       ↓       ↓       ↓       ↓       ↓       ↓       ↓       ↓       ↓       ↓       ↓       ↓       ↓       ↓       ↓       ↓       ↓       ↓       ↓       ↓       ↓       ↓       ↓       ↓       ↓       ↓       ↓       ↓       ↓       ↓       ↓       ↓       ↓       ↓       ↓       ↓       ↓       ↓       ↓       ↓       ↓       ↓       ↓       ↓       ↓       ↓       ↓       ↓       ↓       ↓       ↓       ↓       ↓       ↓       ↓       ↓       ↓       ↓       ↓       ↓ |
| 개연물더                         | ~                         | Asoli/.TRASH     SF     Image: SF     Image: SF </td                                                                                                  |
| 공유불더                         | ~                         |                                                                                                    |

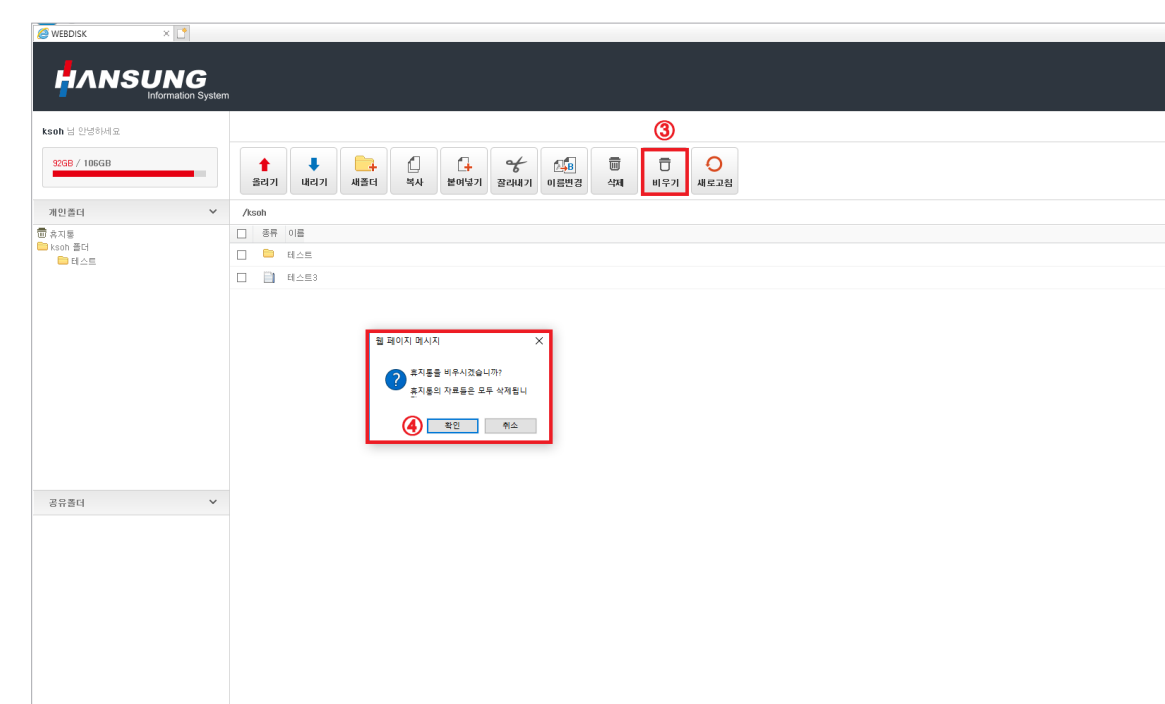

③ [비우기]를 클릭한 후

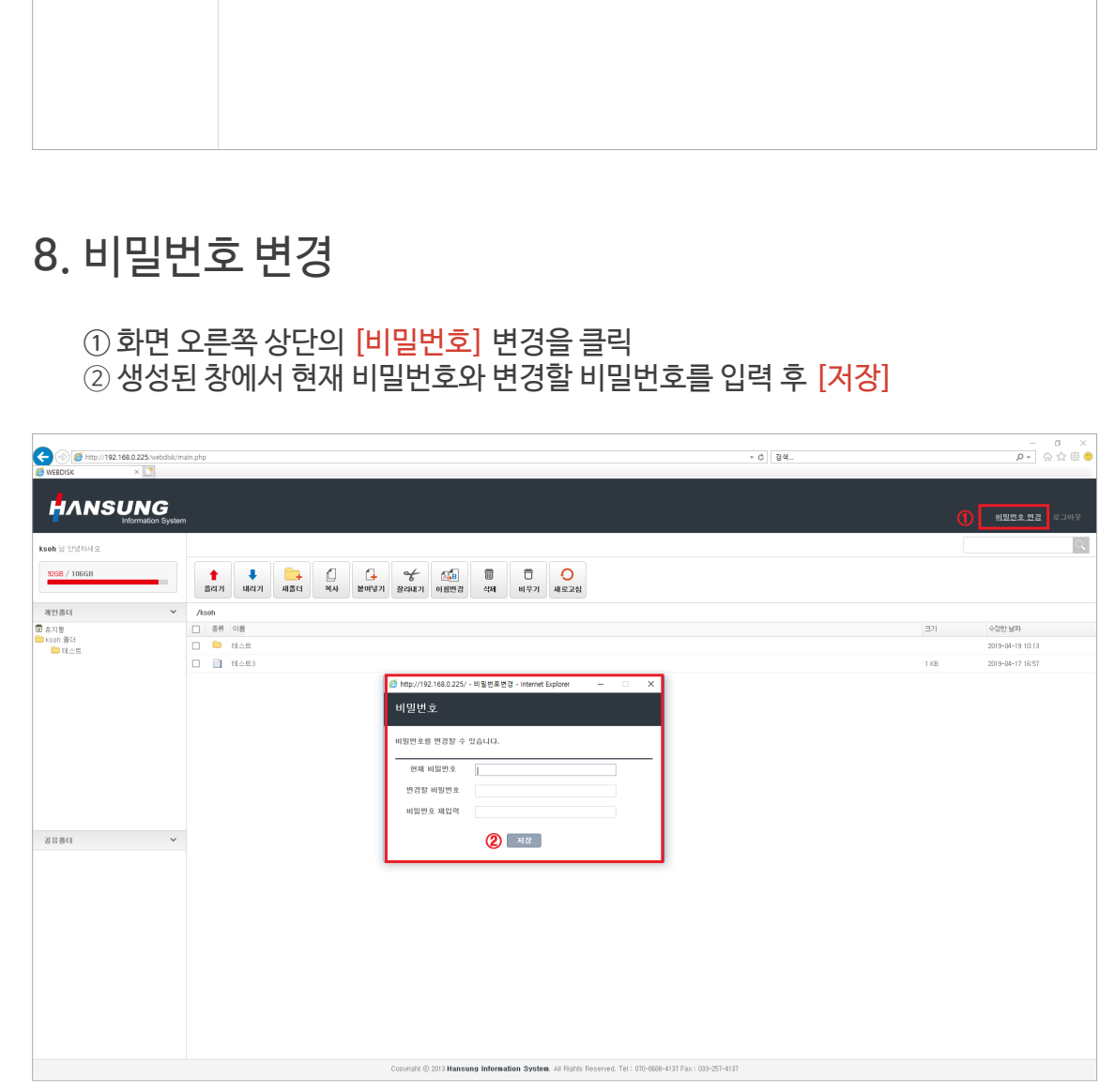

#### ④ [확인]을 누르면 휴지통의 자료들은 완전 삭제된다.

### 6. 파일 / 폴더 이름 변경